## Instrukcja instalacji aplikacji obsługującej kamerę trychologiczną

W celu pobrania aplikacji na urządzenie, SKOPIUJ poniższy link i wklej do przeglądarki (np. Google Chrome):

https://apkcombo.com/pl/umwcam03/xdj.umwcam03/download/apk

## Zwracamy uwagę, żeby <u>nie klikać</u> przycisków "pobierz", "otwórz" lub "zainstaluj" (to jest jakaś reklama).

Musimy kliknąć natomiast małą ikonkę z prawej strony przy nazwie aplikacji!

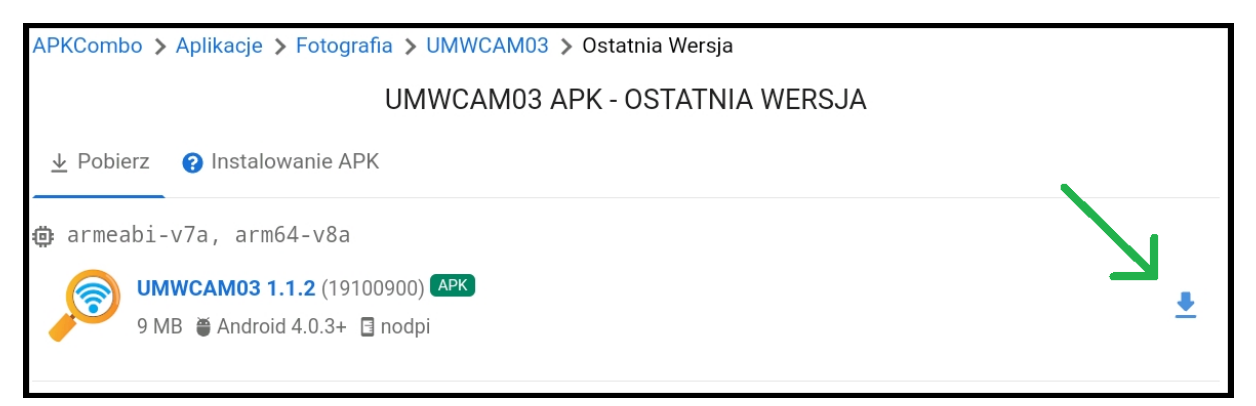

Po kliknięciu ikonki, może najpierw wyświetlić się reklama, którą również zamykamy krzyżykiem (z reguły krzyżyk znajduje się w prawym lub lewym górnym rogu).

Po czym wyświetli się okienko:

• W wersji polskiej:

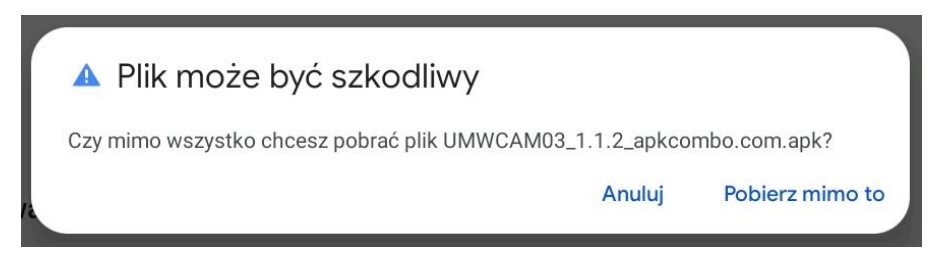

Klikamy "Pobierz mimo to" – aplikacja powinna pobrać się na urządzenie.

lub w wersji angielskiej:

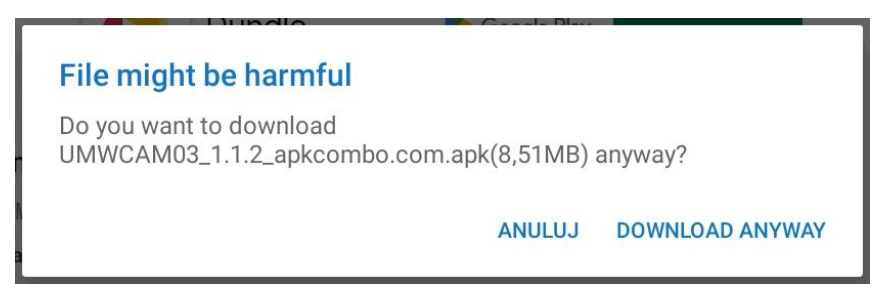

Klikamy DOWNLOAD ANYWAY – aplikacja powinna się pobrać na urządzenie.

## Instalowanie UMWCAM03 APK w systemie Android

Otwórz plik instalacyjny UMWCAM03.apk. i postępuj zgodnie z instrukcjami na ekranie.

| UMWCAM03 Czy zainstalować tę aplikację? |        |            |
|-----------------------------------------|--------|------------|
|                                         | ANULUJ | ZAINSTALUJ |

Klikamy ZAINSTALUJ.

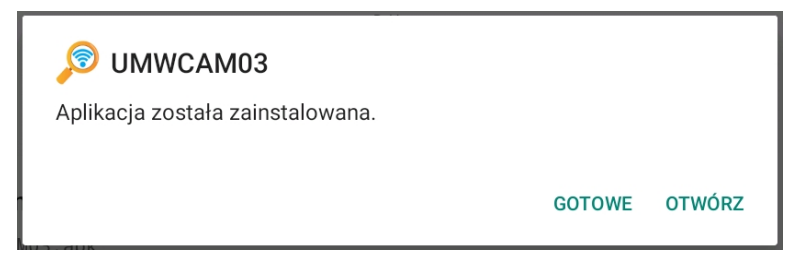

Klikamy OTWÓRZ.

| Zezwolić aplikacji UMWCAM03 na dostęp do zdjęć,<br>multimediów i plików na urządzeniu? |
|----------------------------------------------------------------------------------------|
| ZEZWÓL                                                                                 |
| ODMÓW                                                                                  |

Klikamy ZEZWÓL.

Przed pierwszym użyciem, podłącz kamerę do ładowania na minimum 1 godzinę.

1. Włącz kamerę

Długie wciśnięcie przycisku on/off (czyli przycisku z lampką) przez 5 sekund spowoduje włączenie urządzenia (na zielono zapali się lampka LED). Po 10 sekundach zacznie działać funkcja WIFI.

2. Połącz mikroskop z urządzeniem Android przez sieć WIFI

Otwórz na swoim urządzeniu Ustawienia WIFI. Znajdź sieć UMWCAM i dodaj ją. Kamera zostanie połączona.

3. Korzystając z kamery trychologicznej, zdejmij osłonkę ochronną.